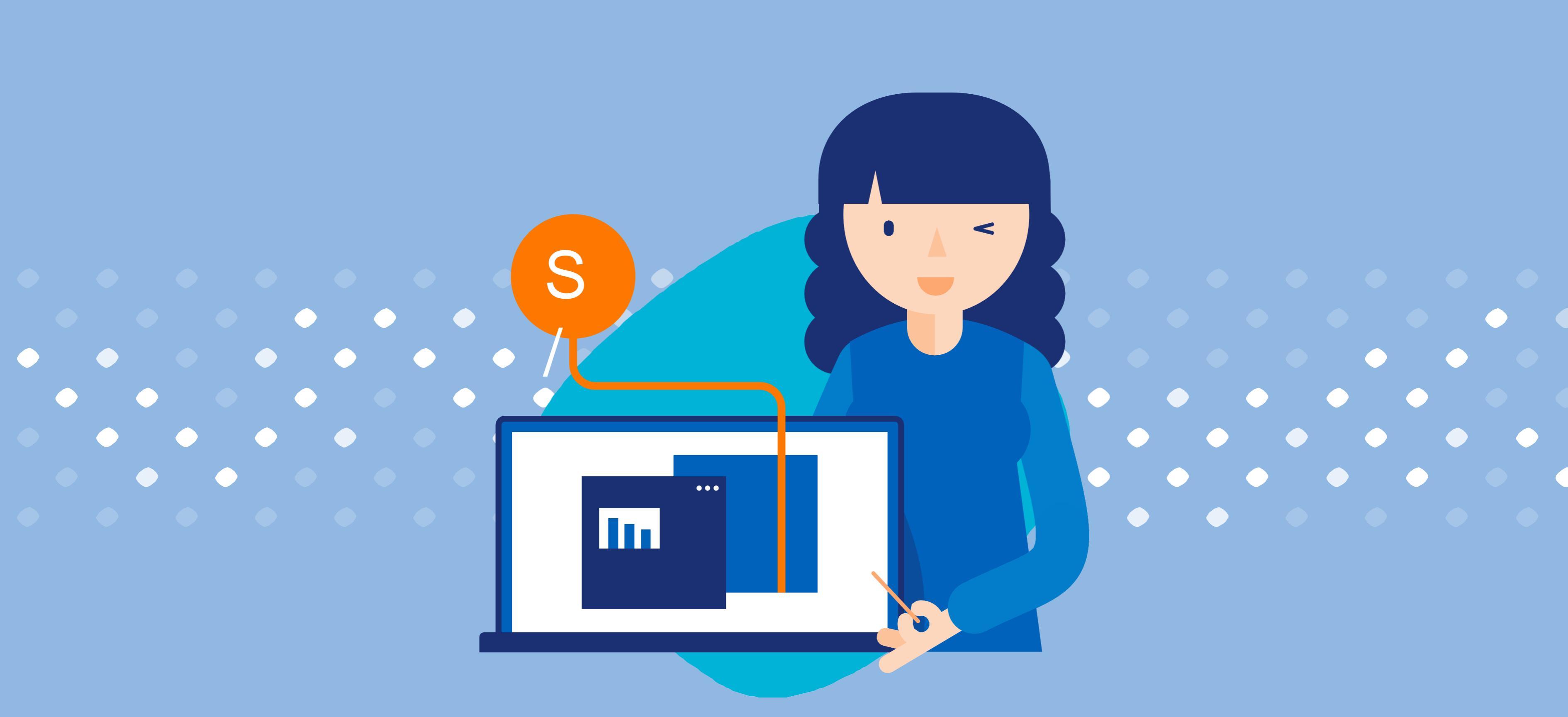

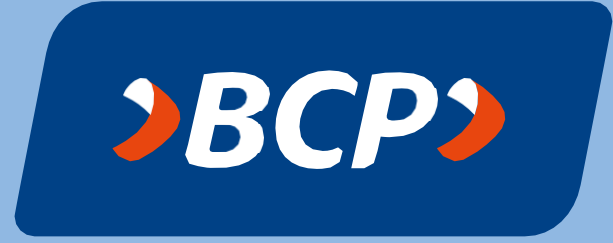

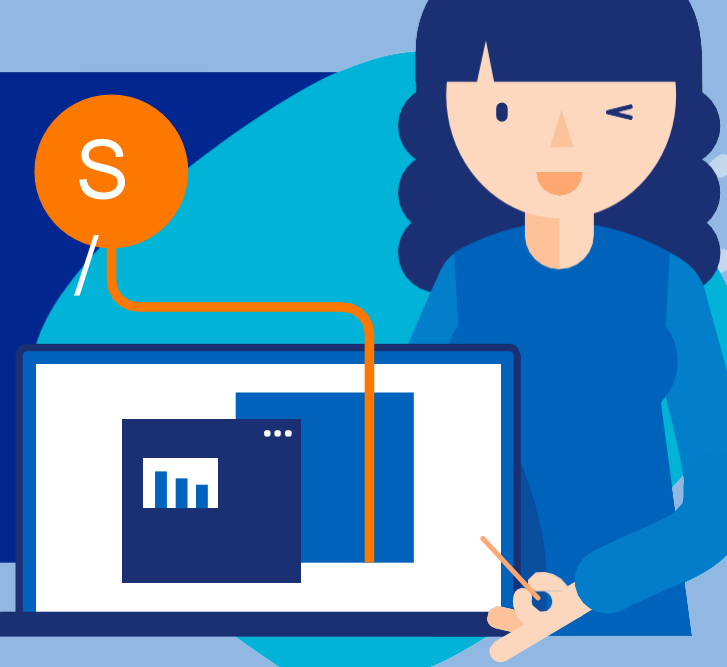

# Baca por Internet Minero de tarjeta ■ Becordar tarjeta ■ Recordar tarjeta ■ Recordar ta

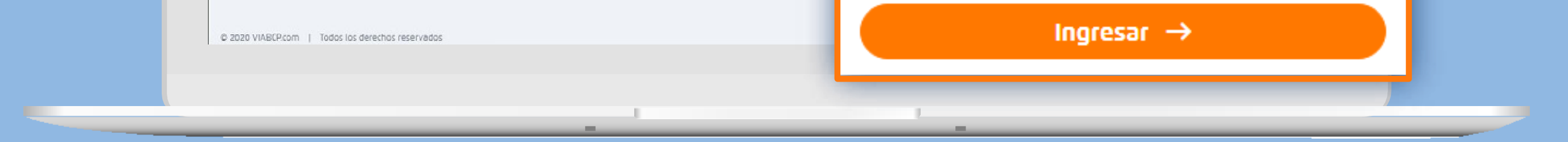

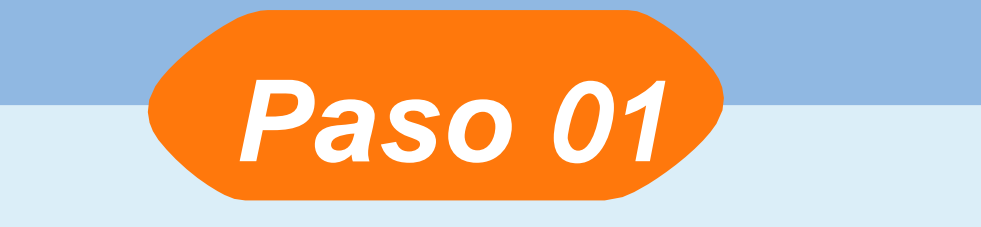

#### Entra a <u>www.viabcp.com</u> e ingresa tus datos.

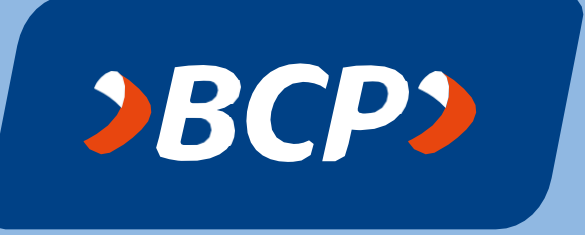

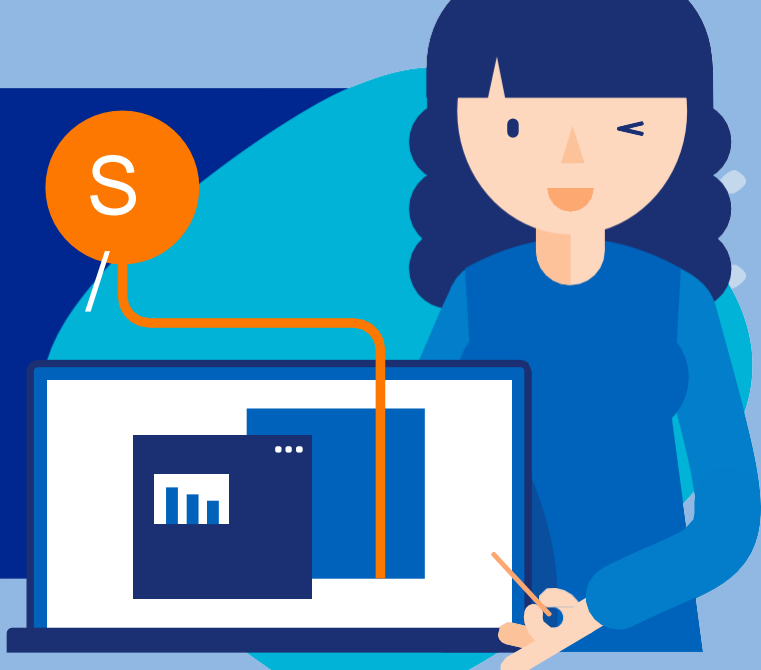

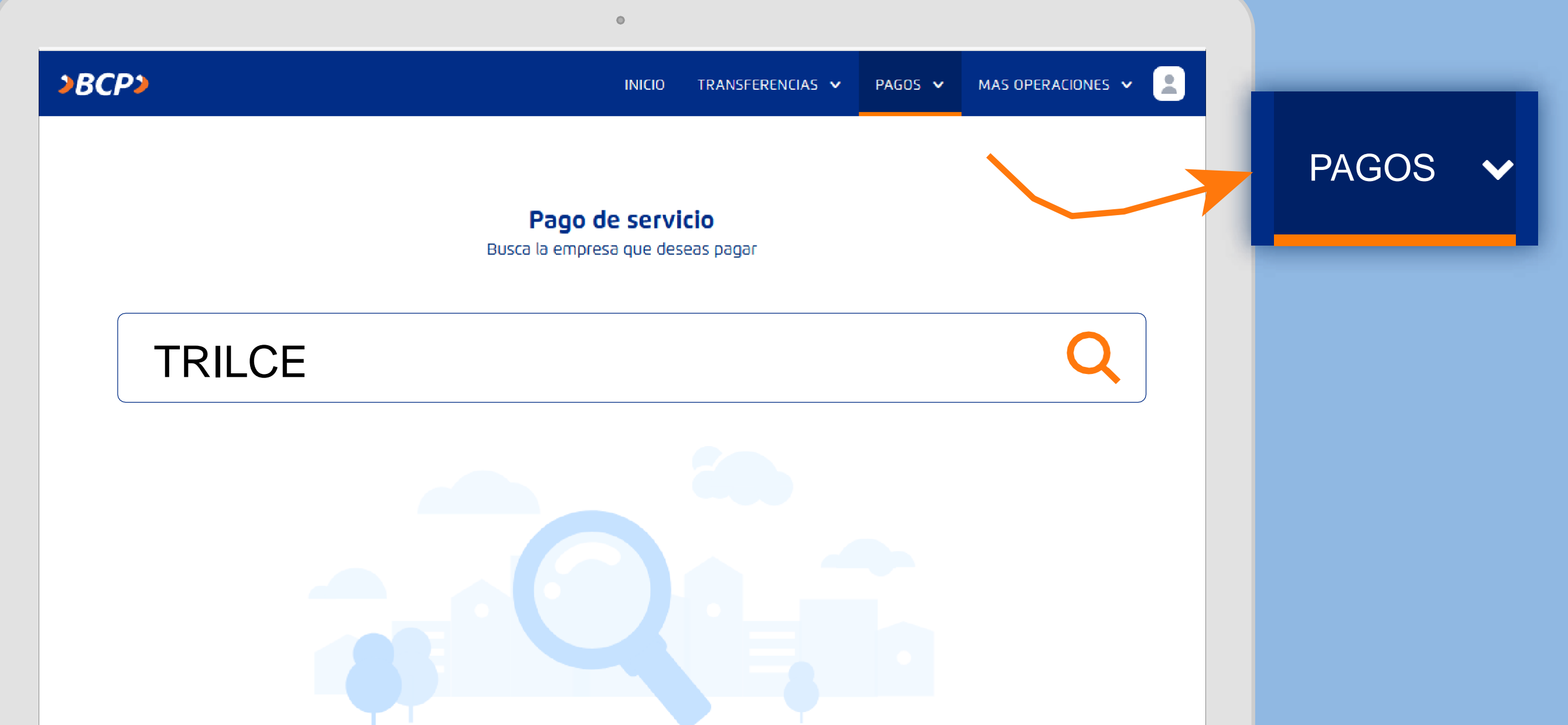

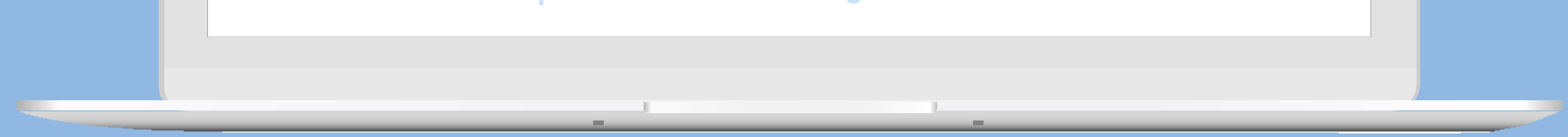

Paso 02

Ingresa al menú de **"Pagos/Pagar un servicio"** y escribe "TRILCE" o el nombre de la institución a pagar. Por ejemplo: "TRILCE LA MOLINA". Lo seleccionas.

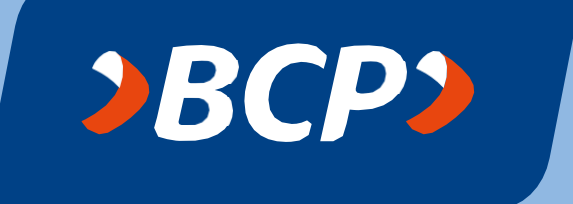

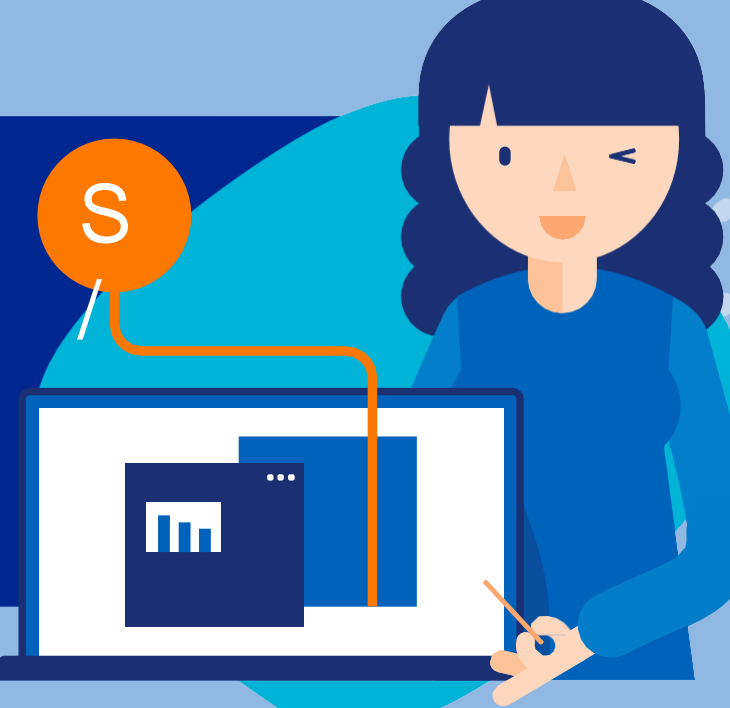

|        | 1         | 2                         | 3           |
|--------|-----------|---------------------------|-------------|
|        | Datos     | Pago                      | Resumen     |
|        |           | Pago de servici           | 0           |
|        | Selecci   | ona e ingresa los datos s | solicitados |
| Empre  | sa        |                           |             |
| Trilce | La Molina |                           |             |
| Categ  | oría      | Servicio a                | pagar       |
| Coleg  | ios       | Pensiones                 |             |
| Dni de | e alumno  |                           |             |
| Núme   | 210       |                           |             |

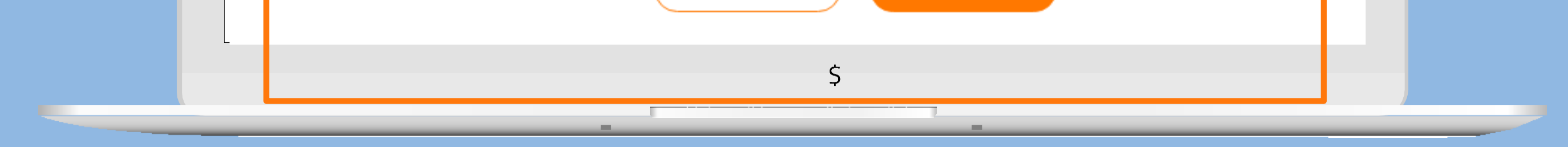

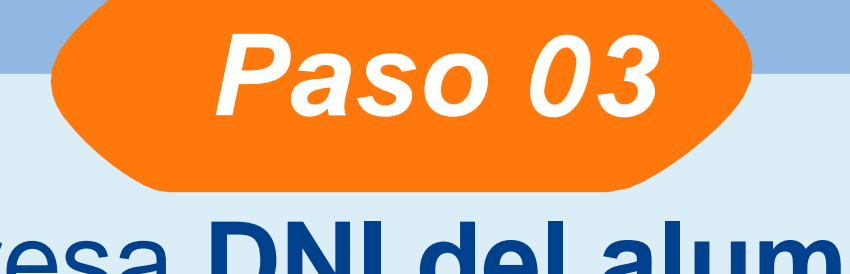

Ingresa DNI del alumno.

Continuar. Luego elija la Cuenta Origen y el Documento a Pagar.

Continuar.

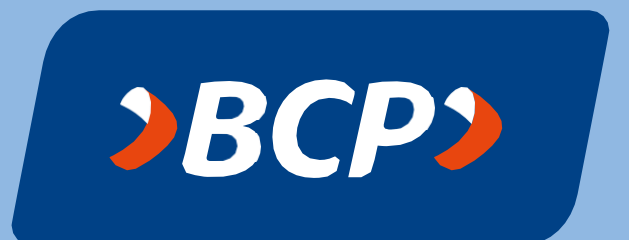

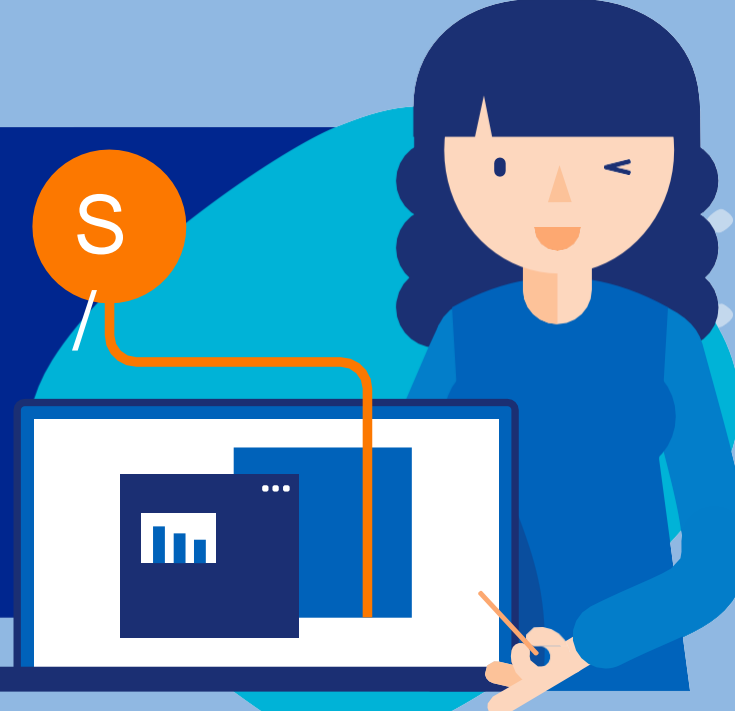

#### Para confirmar la operación, ingresa la Clave Digital Token

0 0 0 0 0 0

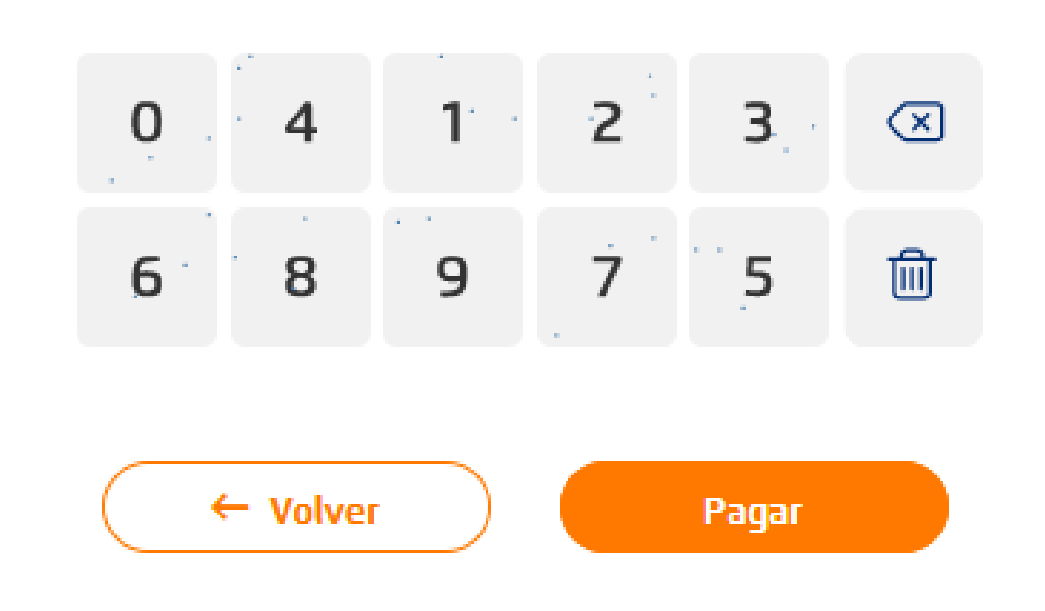

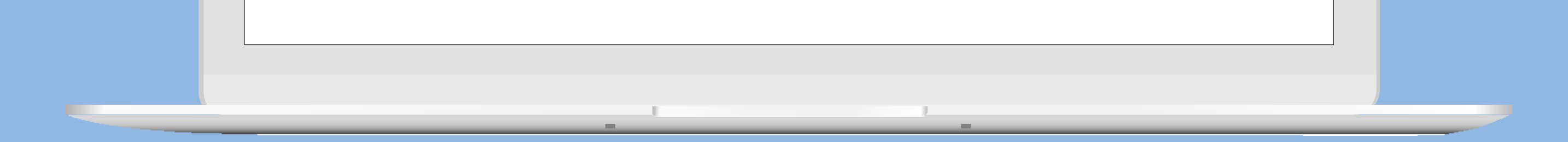

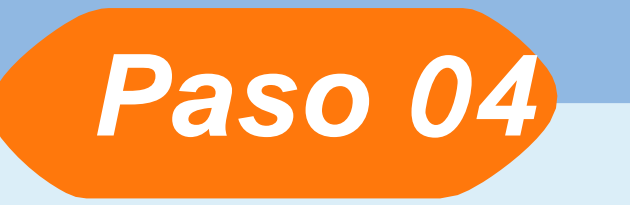

## Verifica la información e ingresa tu clave token.

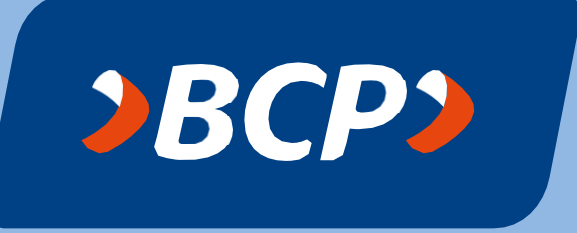

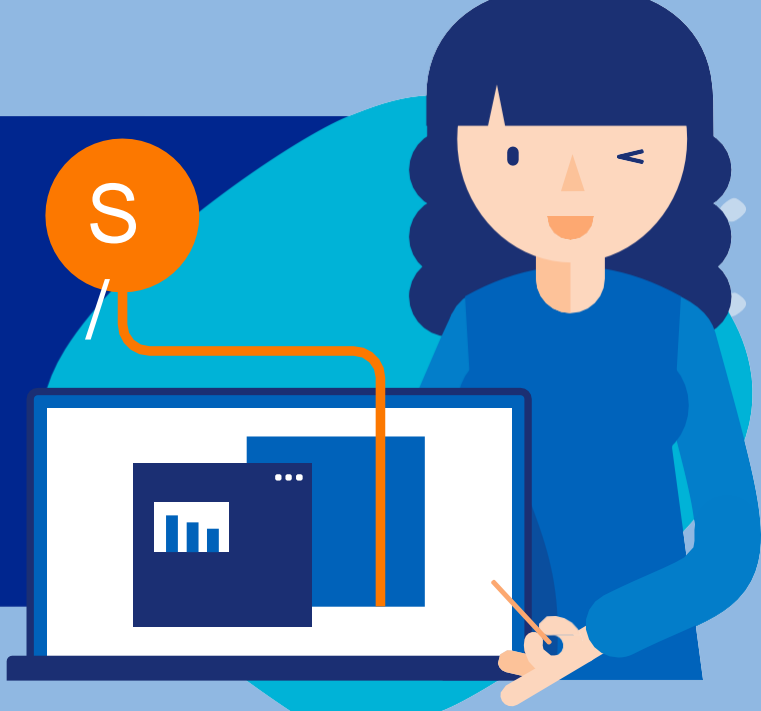

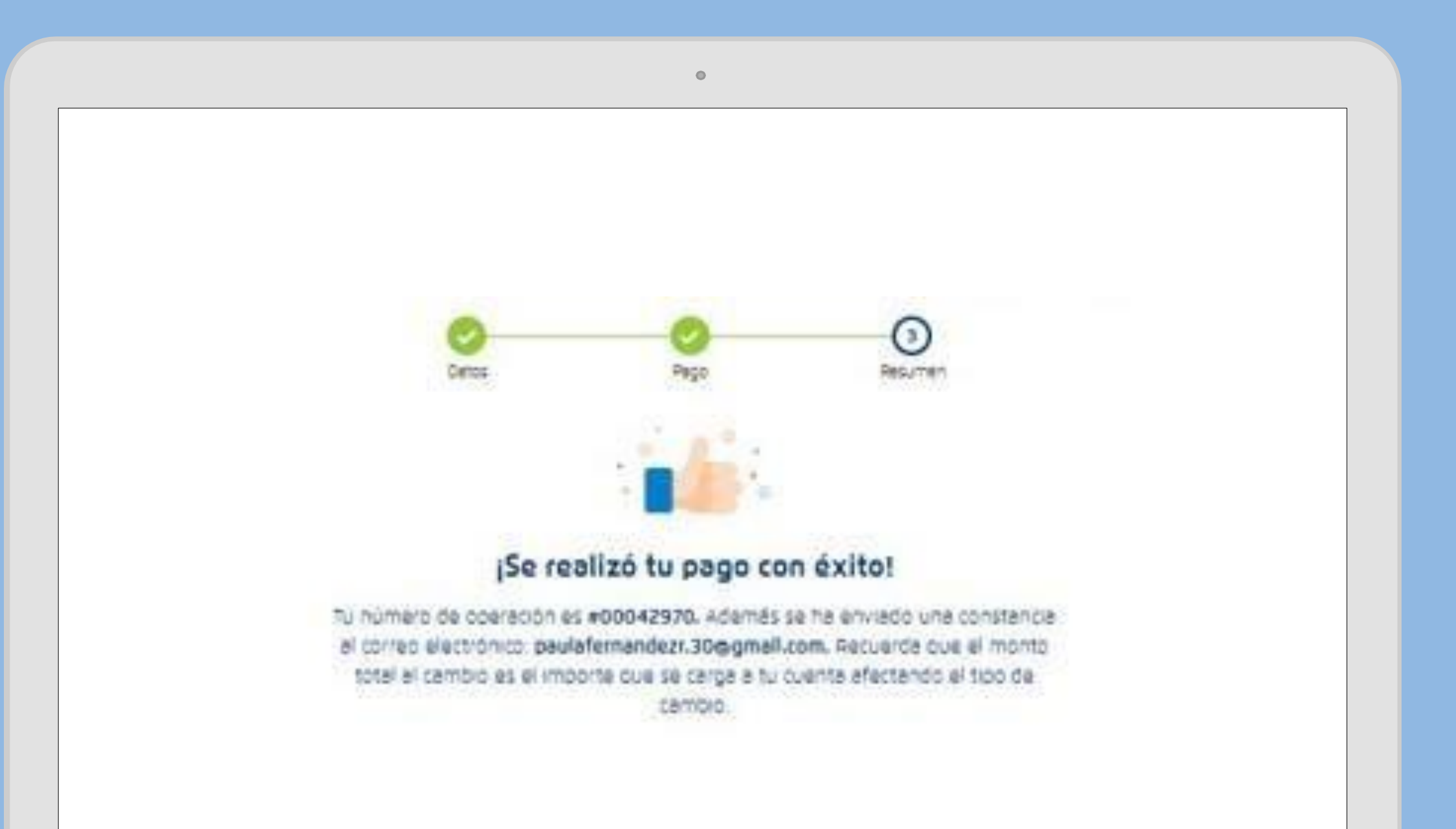

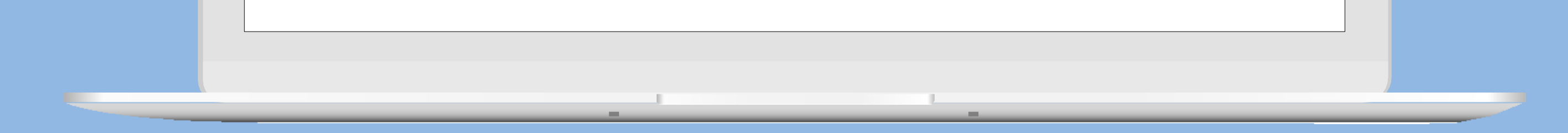

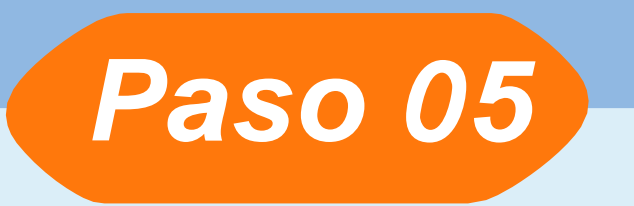

## *¡Listo!* Realizaste tu pago con éxito.

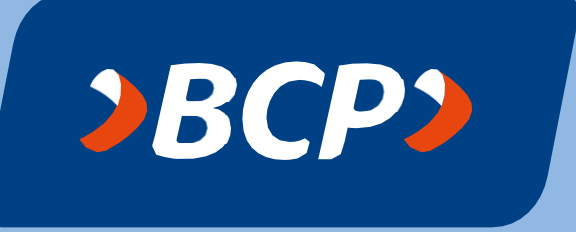